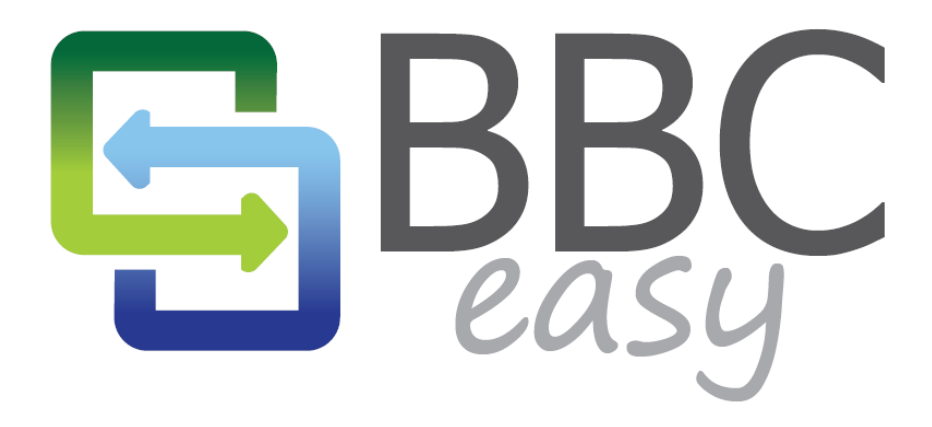

Revolutionizing Commercial Lending

# BUSINESS DASHBOARD OVERVIEW

June 2013

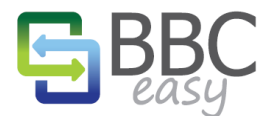

The information contained in this document represents the current view of Booyami, Inc. on the issues discussed as of the date of publication. Because Booyami must respond to changing market conditions, it should not be interpreted to be a commitment on the part of Booyami, and Booyami cannot guarantee the accuracy of any information presented after the date of publication.

Complying with all applicable copyright laws is the responsibility of the user. Without limiting the rights under copyright, no part of this document may be reproduced, stored in or introduced into a retrieval system, or transmitted in any form or by any means (electronic, mechanical, photocopying, recording, or otherwise), or for any purpose, without the express written permission of Booyami, Inc.

Booyami may have patents, patent applications, trademarks, copyrights, or other intellectual property rights covering subject matter in this document. Except as expressly provided in any written license agreement from Booyami, the furnishing of this document does not give you any license to these patents, trademarks, copyrights, or other intellectual property.

© 2013 Booyami, Inc. All rights reserved.

BBC Easy and Booyami are either registered trademarks or trademarks of Booyami Inc. in the United States and/or other countries.

The names of actual companies and products mentioned herein may be the trademarks of their respective owners.

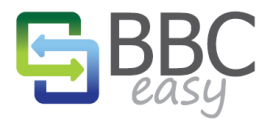

# TABLE OF CONTENTS

| Introduction                                   | 3  |
|------------------------------------------------|----|
| One-time Setup                                 | 3  |
| Borrower Welcome Page                          | 3  |
| Activate your account                          | 4  |
| Select your Accounting Software                | 4  |
| Baseline Import                                | 5  |
| Managing Borrowing Base Data                   | 6  |
| Business Dashboard                             | 6  |
| New Borrowing Base                             | 7  |
| BBC Overview                                   | 8  |
| BBC Overview: Accounts Receivable              | 9  |
| BBC Overivew: Gross Inventory                  |    |
| BBC Overview: Inventory Categories             |    |
| BBC Overview: Amount Available and Attachments |    |
| Reviewing and submitting the report            | 11 |
| Customers List                                 |    |
| Edit Customers                                 |    |
| My Account                                     | 14 |
| Edit Business                                  | 14 |
|                                                |    |

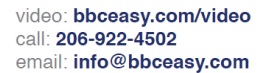

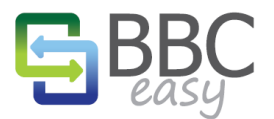

# INTRODUCTION

BBC Easy provides a simple yet powerful dashboard to assist businesses with the automation and monitoring of Borrowing Base Certificates. This document is designed to provide a brief introduction to the most commonly used areas of the BBC Easy solution.

# **ONE-TIME SETUP**

# BORROWER WELCOME PAGE

When your lender sets up your account, you'll receive a welcome email containing a link: "<u>Get Started: It's</u> <u>easy and fast.</u>" That link will bring you to the welcome page. You can get started right away using the "Get Started" button, or watch the videos at the bottom of the page to learn more about automating BBCs.

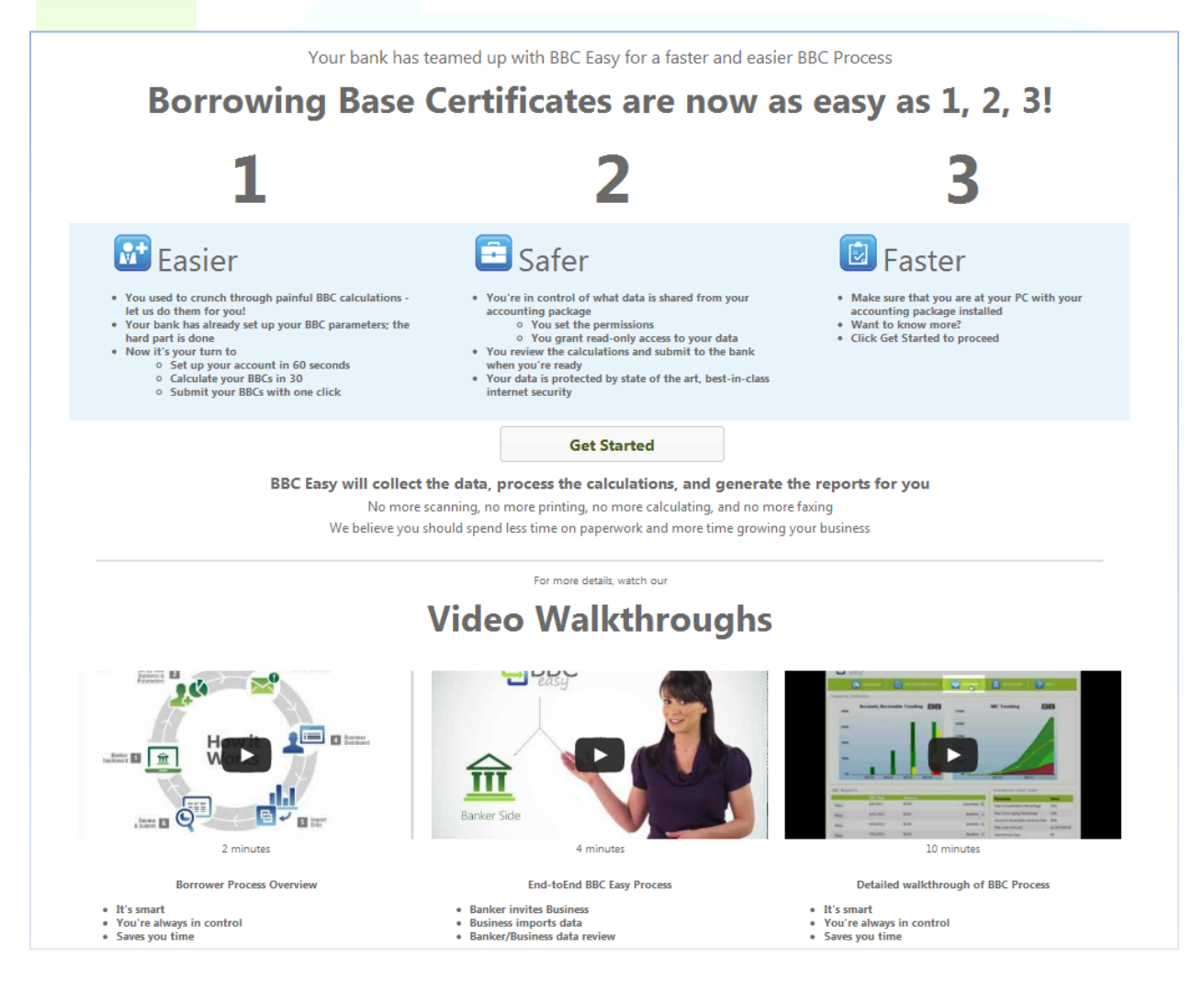

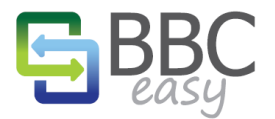

# ACTIVATE YOUR ACCOUNT

Set your password and approve the BBC Easy Terms of Use.

| BBC<br>easy                      |                        |                                                         |                     | Sign In              |
|----------------------------------|------------------------|---------------------------------------------------------|---------------------|----------------------|
| WHAT IS BBC EASY?                | How IT Works           |                                                         |                     | GET MORE INFORMATION |
|                                  | WEL                    | COME TO BBC B                                           | ASY                 |                      |
|                                  | You're almost the      | ere! Let's get your ac                                  | count activated.    |                      |
| User name<br>Password<br>Confirm | dave.delta@testborrowe | er.com<br>ad and agree to the 3B<br>Activate my account | C Easy Terms of Use |                      |
|                                  | © 2013                 | BBC Easy. All Rights Res                                | erved.              |                      |

# SELECT YOUR ACCOUNTING SOFTWARE

If your accounting software is not in the list, select "Other" and contact your lender for instructions.

| BBC<br>easy                                                                                                    | dave.delta@testborrower.com   Sign Out                                                                  |
|----------------------------------------------------------------------------------------------------|----------------------------------------------------------------------------------------------------|
| Welcome to BBC Easy<br>Before we get started, we need to know which acco                                                                                                    | unting software you use with your business. If you cannot find your software in the list, choose Other. |
| Select a product     Maxwell Systems American Contractor     Microsoft Dynamics GP     Sage ERP ACCPAC 500     MAS 200     MAS 90     Peachtree Complete Accounting     Peachtree First Accounting     Peachtree Pro Accounting     QuickBooks Enterprise Solutions     QuickBooks Premier     QuickBooks Premier Plus     QuickBooks Premier: Accountant Edition     QuickBooks Pro     QuickBooks Pro     QuickBooks Pro | Next                                                                                                    |
| Sage Simply Accounting Accountants' Edition<br>Sage Simply Accounting First Step<br>Sage Simply Accounting Premium<br>Sage Simply Accounting Pro                                                                                                    | © 2013 BBC Easy. All Rights Reserved.                                                                   |

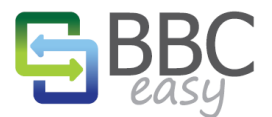

#### www.bbceasy.com

#### **BASELINE IMPORT**

If your lender has requested it, BBC Easy will collect historical borrowing base data to establish a baseline for the charts, graphs, and reports in your dashboard. The data collected will match the borrowing base information already provided to your lender for the corresponding month's ends.

- Use the "Link to BBC Easy" button to launch the BBC Easy Linker application and begin the import of your Borrowing Base data.
- The blue button with the question mark provides a step-by-step guide to the linking process for your specific accounting software.
- If you selected the wrong accounting software in the prior step, you can change your selection using the "Change Accounting Package" button.

| BBC                                                                                                    | dave.delta@testborrower.com   Sign Out                  |
|----------------------------------------------------------------------------------------------------|---------------------------------------------------------|
| Collecting baseline data                                                                                                    |                                                         |
| Your bank has requested the collection of 3 months of historical borrowing base data. BBC Easy will link t<br>upload this information. If you have any questions, contact <u>Devin ConstantBank (devin@constantbank.com</u><br>Link to BBC Easy | to QuickBooks Premier Plus, and securely<br><u>1)</u> . |
| Your accounting package is currently set to QuickBooks Premier Plus Change Accounting Package                                                                                                    | 2012.                                                   |
| © 2013 BBC Easy. All Rights Reserved.                                                                                                    |                                                         |

That's all there is to get started! Once your baseline completes, you'll be directed to your dashboard. The next section reviews the interface used to submit and monitor your BBCs.

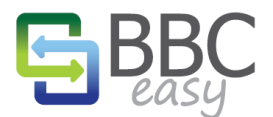

# MANAGING BORROWING BASE DATA

#### BUSINESS DASHBOARD

The dashboard serves as your home page for your BBC management and provides an overview of your Borrowing Base history.

- The charts in the Health Overview present recent history for Accounts Receivable and BBC Trends.
- Borrowing Base Certificates entered into the system are summarized and available for viewing.
- Notes may contain a message from your lender.
- BBC Parameters lists the settings your lender uses to calculate your eligible Borrowing Base.

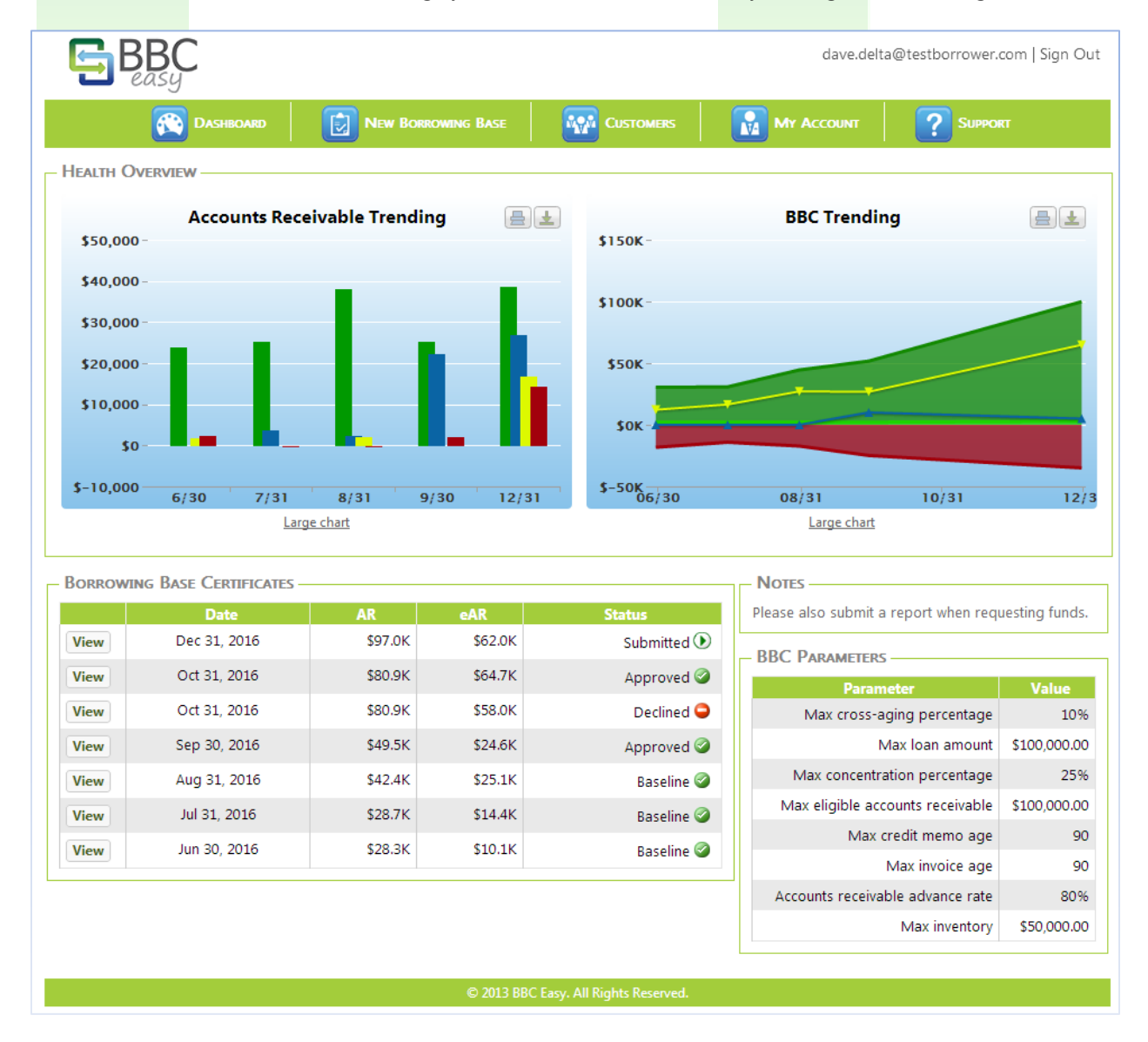

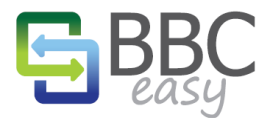

#### www.bbceasy.com

#### NEW BORROWING BASE

Use the "New Borrowing Base" button in the menu bar when your scheduled BBC is due.

- Change the reporting date to the date requested by your lender (i.e. the previous month's end).
- If your accounting software has changed since the last BBC submission, use the "Change Accounting Package" button to link to your new software.
- When you're ready to proceed, select the "Import" button to link to your accounting software and generate your BBC.

| <b>BBC</b><br><i>easy</i> |                                                                    |                                                                   | dave.delta          | a@testborrower.com   Sign Out |  |  |  |
|---------------------------|--------------------------------------------------------------------|-------------------------------------------------------------------|---------------------|-------------------------------|--|--|--|
| Dashboard                 | New Borrowing Base                                                 |                                                                   |                     |                               |  |  |  |
|                           | Start a New BBC                                                    |                                                                   |                     |                               |  |  |  |
|                           | To get started with your new bo<br>date below and click the Import | rrowing base certificate, obtined by base certificate, of button. | enter the reporting |                               |  |  |  |
|                           | You will have the chance to revie<br>transmitted to your lender.   | ew everything before any                                          | information is      |                               |  |  |  |
|                           | Reporting date                                                     | e: 6/14/2013                                                      |                     |                               |  |  |  |
|                           | Reporting date                                                     | Import ?                                                          |                     |                               |  |  |  |
|                           | Skip import and manually enter BBC values                          |                                                                   |                     |                               |  |  |  |
|                           | Your accounting package is                                         | currently set to QuickBoo                                         | ks Premier 2012.    |                               |  |  |  |
|                           | Change                                                             | Accounting Package                                                |                     |                               |  |  |  |
|                           | © 2013 BBC                                                         | Easy. All Rights Reserved.                                        |                     |                               |  |  |  |
|                           |                                                                    |                                                                   |                     |                               |  |  |  |
|                           |                                                                    |                                                                   |                     |                               |  |  |  |
|                           |                                                                    |                                                                   |                     |                               |  |  |  |
|                           |                                                                    |                                                                   |                     |                               |  |  |  |

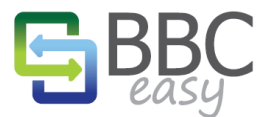

www.bbceasy.com

## **BBC OVERVIEW**

When the import completes, the Borrowing Base calculations are summarized for your review on the BBC Overview page. The BBC may have several sections depending upon the requirements set by your lender.

# ACCOUNTS RECEIVABLE

The BBC Easy Linker pulls the A/R and A/P data requested by your lender and calculates the eligible Accounts Receivable using the assigned parameters. The summary differentiates between the accounts which contribute to your eligibility and the various ineligibles which have been identified by your lender (e.g. Aged Invoices, Concentration, Foreign Accounts, etc). After taking into account the advance rate and any limit to A/R, your Eligible Accounts Receivable is identified at the bottom.

#### INVENTORY

There are two ways to report Inventory using BBC Easy. Tracking Gross Inventory will apply a preconfigured advance rate to the inventory value pulled directly from your Accounting Software. Alternatively, lenders may request that inventory data be manually broken out into the standard categories: Raw Materials, Works-in-progress, and Finished goods. These fields require manual entry but allow for different advance rates for each category.

## AMOUNT AVAILABLE

This section totals the eligible contributions from the other sections. Here you also have the option to provide details on any other credits, loans, or debits on your account. Lastly you may provide an update on the amount currently borrowed and specify a new advance request. (Note: the Amount Requested field may be hidden from the interface by your lender.)

#### **ATTACHMENTS**

With each import, BBC Easy generates A/R aging reports in csv format. The reports cover both Due Date Aging and Invoice Date Aging and can be downloaded into Excel for additional review. An inventory report is also provided if inventory is used in the calculation of your borrowing base. The "Upload Attachment" button can be used to send files and communication to your lender.

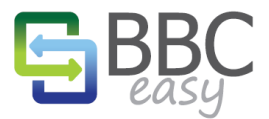

# BBC OVERVIEW: ACCOUNTS RECEIVABLE

| - Borrowing Base Certificate for Sample Business |                         |                |
|--------------------------------------------------|-------------------------|----------------|
|                                                  | Information as of date: | 3/31/2013      |
| Sales & Collections                              |                         |                |
| Sales                                            |                         | \$0.00         |
| Collections                                      |                         | \$0.00         |
| Accounts Receivable                              |                         | \$580,000.00   |
| AR accounts (up to 30 days)                      |                         | \$139,200.00   |
| AR Accounts (31 - 60 days)                       |                         | \$671,100.00   |
| AR Accounts (61 - 90 days)                       |                         | \$309,500.00   |
| Aged Accounts over 90 days                       |                         | \$112,401.00   |
| Gross accounts receivable                        |                         | \$1,232,201.00 |
| Invoices over <b>90</b> days                     |                         | \$114,900.00   |
| Credit memos older than 90 days                  |                         | (\$2,499.00)   |
| Cross-aged invoices                              |                         | \$0.00         |
| Amount over 20% concentration                    |                         | \$62,559.80    |
| Foreign invoices                                 |                         | \$34,000.00    |
| Government invoices                              |                         | \$0.00         |
| Contra amount                                    |                         | \$15,000.00    |
| Related invoices                                 |                         | \$0.00         |
| Deferred revenue                                 |                         | \$0.00         |
| Retention                                        |                         | \$0.00         |
| Net accounts receivable                          |                         | \$1,008,240.20 |
| Accounts receivable advance rate                 |                         | 80%            |
| Max eligible accounts receivable                 |                         | \$580,000.00   |
| Eligible accounts receivable                     | \$5                     | 80,000.00      |

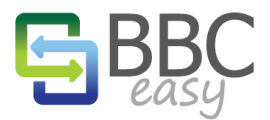

# BBC OVERIVEW: GROSS INVENTORY

| S Inventory            | \$2,811.60  |
|------------------------|-------------|
| Gross inventory        | \$5,623.19  |
| Inventory advance rate | 50%         |
| Max inventory          | \$50,000.00 |
| Eligible inventory     | \$2,811.60  |
|                        |             |

# BBC OVERVIEW: INVENTORY CATEGORIES

| 😫 Inventory                            | \$60,462.64  |
|----------------------------------------|--------------|
| Gross inventory (raw materials)        | \$120,856.33 |
| Raw materials advance rate             | 50%          |
| Max raw materials                      | \$150,000.00 |
| Eligible inventory (raw materials)     | \$60,428.17  |
| Gross inventory (works-in-progress)    | \$96,357.26  |
| Work-in-progress advance rate          | 40%          |
| Max works-in-progress                  | \$80,000.00  |
| Eligible inventory (works-in-progress) | \$38,542.90  |
| Gross inventory (finished goods)       | \$86,975.87  |
| Finished goods advance rate            | 60%          |
| Max finished goods                     | \$200,000.00 |
| Eligible inventory (finished goods)    | \$52,185.52  |
| Net inventory                          | \$151,156.59 |
| Inventory advance rate                 | 40%          |
| Max inventory                          | \$250,000.00 |
| Eligible inventory                     | \$60,462.64  |

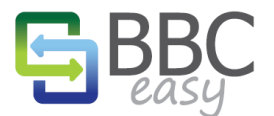

## BBC OVERVIEW: AMOUNT AVAILABLE AND ATTACHMENTS

| 🛿 Amount Available              | \$165,462.64   |
|---------------------------------|----------------|
| Eligible accounts receivable    | \$580,000.00   |
| Eligible inventory              | \$60,462.64    |
| Eligible borrowing base         | \$640,462.64   |
| Other credits                   | \$15,000.00    |
| Other credits rate              | 100%           |
| Max loan amount                 | \$1,000,000.00 |
| Other loans                     | \$65,000.00    |
| Other debits                    | \$25,000.00    |
| Current borrowing               | \$150,000.00   |
| Credit line availability        | \$415,462.64   |
| Amount requested                | \$250,000.00   |
| New credit line availability    | \$165,462.64   |
| Attachments                     | 5              |
| Upload attachment               |                |
| Name                            | Uploaded Date  |
| AR Detail (Due Date Aging)      | 6/19/2013      |
| AR Detail (Invoice Date Aging)  | 6/19/2013      |
| AR Summary (Due Date Aging)     | 6/19/2013      |
| AR Summary (Invoice Date Aging) | 6/19/2013      |
| Inventory Valuation             | 6/19/2013      |

# **REVIEWING AND SUBMITTING THE REPORT**

Use the buttons to the right of the BBC Overview to view more detailed information on the data imported or to make any necessary adjustments. When you are satisfied with the calculations you can use the "Submit BBC" button to send a notification to your lender that your Borrowing Base is ready for review.

| alues   |
|---------|
| lations |
| pices   |
| BBC     |
|         |
|         |

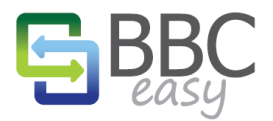

## CUSTOMERS LIST

Access your customer list with the "Customers" button in the menu bar. Customers are identified as a specific type which controls how they are affected by the parameters: Standard, Contra, Foreign, Government, & Related. Lenders can also set custom Parameters on a per-customer level such as Max A/R, AR Advance Rate, Concentration %, Cross-age %, and A/R Invoice Date Age. Edit a Customer by click on their name.

| Customers for Sample Business |          |         |        |      |          |        |              |
|-------------------------------|----------|---------|--------|------|----------|--------|--------------|
| Customer                      | Туре     | Balance | MAX AR | AR % | CNC % XA | GE % A | R AGE Notes  |
| Julie's Doll House            | Standard | 309,000 | 85,000 | -    | -        | 15%    | -            |
| Mr Steven Lochrie             | Standard | 200,000 | -      | -    | -        | -      | -            |
| E. Benjamin Cheknis           | Standard | 187,500 | -      | -    | -        | -      | -            |
| Laurel Lee                    | Standard | 78,000  | -      | -    | -        | -      | -            |
| Rick's Bar & Grill            | Related  | 75,500  | -      | -    | -        | -      | -            |
| Golliday Sporting Goods       | Standard | 68,200  | -      | 90%  | -        | -      | 120          |
| Mike Balak                    | Standard | 47,500  | -      | -    | -        | -      | -            |
| Natalie Chapman               | Standard | 46,000  | -      | -    | -        | -      | -            |
| Potters Planting              | Foreign  | 46,000  | -      | -    | -        | -      | -            |
| Rosenstock Books              | Standard | 44,000  | -      | -    | 50%      | -      | -            |
| Anne Loomis                   | Contra   | 40,000  | -      | -    | -        | -      | -            |
| Wild Garden Restaurant        | Standard | 28,900  | -      | -    | -        | -      | - Same owner |
| Crider's Critters             | Contra   | 28,000  | -      | -    | -        | -      | -            |
| Carol Corcoran                | Standard | 15,500  | -      | -    | -        | -      | -            |
| Sporting Goods                | Standard | 12,400  | -      | -    | -        | -      | -            |
| Adam's Candy Shop             | Standard | 8,200   | -      | -    | -        | -      | -            |
| Computer Services by DJ       | Standard | -       | -      | -    | -        | -      | -            |
| Bob Crenshaw                  | Standard | (2,499) | -      | -    | -        | -      | -            |

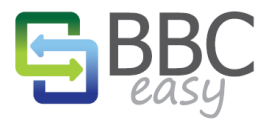

www.bbceasy.com

## EDIT CUSTOMERS

By clicking on a customer name, you open up the "Edit Customer Account" page. Here you can change the customer type, Assign Contra Creditors, and create customer groups. Customer groups are useful if you track receivables from multiple departments of the same company.

| Edit Customer Account                                                         |                           |                                                                                                 |                     |
|-------------------------------------------------------------------------------|---------------------------|-------------------------------------------------------------------------------------------------|---------------------|
| Group 1<br>Account Type                                                       | tandard 💌                 | Open Balance                                                                                    | 14,510              |
| CUSTOM LENDING PAR<br>Max AR<br>AR Advance Rate<br>Max Concentration<br>Notes | AMETERS                   | Max Cross-Aging %<br>Max Invoice Age                                                            | -                   |
| Contra Accounts —<br>You may assign vendor a<br>customer.                     | ccounts as contra to this | GROUPED CUSTOMER AC<br>Freeman, Kirby<br>Hendro Riyadi<br>E. Benjamin Cheknis<br>Allard, Robert | COUNTS              |
|                                                                               | Assign contra creditors   |                                                                                                 | Edit customer group |
|                                                                               |                           |                                                                                                 | OK Cancel           |

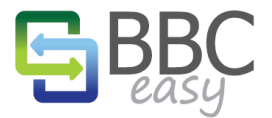

#### www.bbceasy.com

## MY ACCOUNT

Use the "My Account" button in the menu bar to access your personal information. Here you can change your Name, E-mail address, phone number, and Password.

|                                                                          |                                                                       | dave.delta@testborrower.com   Sign Out         |
|--------------------------------------------------------------------------|-----------------------------------------------------------------------|------------------------------------------------|
|                                                                          | 🚳 Dashboard 🛛 👔 My Account                                            |                                                |
| – Account Inform<br>Business Name<br>Full Name<br>E-mail<br>Phone Number | Sample Business Dave Delta dave.delta@testborrower.com (123) 456-7890 | OPTIONS<br>Change My Password<br>Edit Business |
|                                                                          |                                                                       |                                                |
| DIT BUSINI                                                               | ESS                                                                   |                                                |

From the My Account page, follow the "Edit Business" button to see an overview of the users assigned to your business. If you have admin writes you will also have the ability to "Add" and "Remove" users from the list. "Edit Package" provides another opportunity to change the mapped Accounting Package.

| E BBC                                                                                         |                             | dave              | .delta@testborrower.com   Sign Out |
|-----------------------------------------------------------------------------------------------|-----------------------------|-------------------|------------------------------------|
| Dashboard                                                                                     | New Borrowing Base          |                   |                                    |
| - BUSINESS INFORMATION<br>Business Name Sample Business<br>Accounting Package QuickBooks Prer | s<br>nier 2012              |                   | Edit Package                       |
| - Authorized Business Users —<br>Full Name                                                    | Email Address               | Their Permissions |                                    |
| Remove Dave Delta                                                                             | dave.delta@testborrower.com | Admin             |                                    |
| Add                                                                                           |                             |                   |                                    |
|                                                                                               |                             |                   |                                    |
|                                                                                               |                             |                   |                                    |
|                                                                                               |                             |                   |                                    |